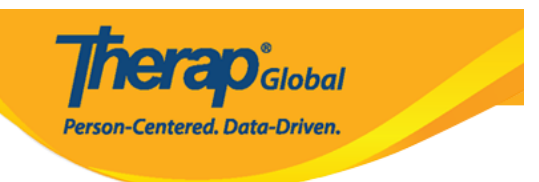

# ISP [][][][] [][] ((Copy ISP Program

### 

### .000000 000000 0000 000 ISP 00000 0000 "000" 0000000 000 000. $\mathbf{1}$

| To Do                   | Care                         |                                                    |  |  |
|-------------------------|------------------------------|----------------------------------------------------|--|--|
| Individual              | T-Log                        | New   Search   Archive                             |  |  |
| Health                  | ISP Data                     | New   Search   Report  <br>Search Report   Archive |  |  |
| Admin                   | ISP                          | New   Search   Review  <br>Acknowledge   Archive   |  |  |
| Agency<br>Reports       | ISP Program                  | New   Search  <br>Acknowledgement Report           |  |  |
| Individual<br>Home Page | ISP Program Template Library | New   Draft   Published  <br>Search                |  |  |

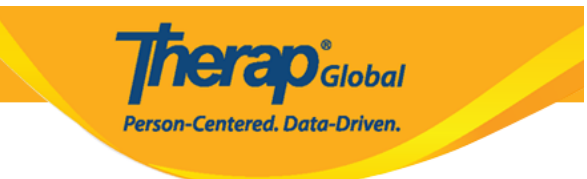

| ISP Program Search |                       |        |
|--------------------|-----------------------|--------|
| Program (Site)     | Search                |        |
|                    |                       |        |
| Individual         | Imran Hossain / 101 Q |        |
| Entered By         | Search                |        |
| ISP Program Author | Search                |        |
| Form ID            |                       |        |
| ISP Program Name   |                       |        |
| Start Date From    | MM/DD/YYYY            |        |
| То                 | MM/DD/YYYY            |        |
| End Date From      | MM/DD/YYYY            |        |
| То                 | MM/DD/YYYY            |        |
| Status             | - Please Select -     |        |
|                    |                       |        |
| <b>A</b>           |                       |        |
| Clear Selection    |                       |        |
|                    |                       | _      |
| Cancel             |                       | Search |

## .0000 000 000 00000 00 000000 ISP 00000 000**.3**

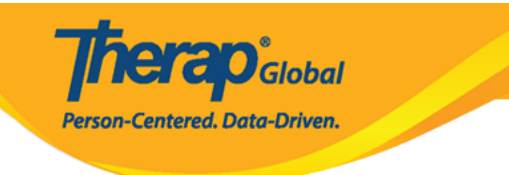

#### ISP Program Search

| Form ID 👻                                   | Program<br>Name | Site<br>Name ≑       | Individual<br>\$  | ISP Program<br>Name 🗘 | Entered By 🗘                  | ISP Program<br>Author 🗘       | Start Date | End Date | Target<br>Completion<br>Date \$ | Status ≑ | Time Zone |
|---------------------------------------------|-----------------|----------------------|-------------------|-----------------------|-------------------------------|-------------------------------|------------|----------|---------------------------------|----------|-----------|
| SP-DEMOTPHL-<br>BP4NFKYLMULA                | Day Shift       | DEMO<br>SITE<br>(BD) | Hossain,<br>Imran | Self-Help Skill       | Ibrahim, Amit /<br>Supervisor | Ibrahim, Amit /<br>Supervisor | 09/10/2020 |          | 12/10/2020                      | Approved | Asia/Dhak |
| SP-DEMOTPHL-                                | Day Shift       | DEMO<br>SITE<br>(BD) | Hossain,<br>Imran | Daily Living Skill    | Ibrahim, Amit /<br>Supervisor | Ibrahim, Amit /<br>Supervisor | 07/01/2020 |          | 09/30/2020                      | Approved | Asia/Dhak |
| SP-DEMOTPHL-<br>GCS4NDMZNMULS               | Day Shift       | DEMO<br>SITE<br>(BD) | Hossain,<br>Imran | Assembly              | Ibrahim, Amit /<br>Supervisor | Ibrahim, Amit /<br>Supervisor | 10/01/2018 |          |                                 | Approved | Asia/Dhak |
| Showing 1 to 3 of 3 entries Previous 1 Next |                 |                      |                   |                       |                               |                               |            |          |                                 |          |           |
|                                             |                 |                      |                   |                       |                               |                               |            |          |                                 |          |           |
| Q New Search                                |                 |                      |                   |                       |                               |                               |            |          |                                 |          |           |
| New Search                                  | Export to Excel |                      |                   |                       |                               |                               |            |          |                                 |          |           |

# 

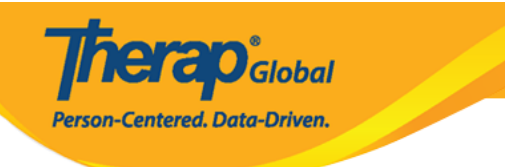

#### Daily Living Skill (ISP Program) Approved 0

| 18P Program Description                                                                                                    |                                                                                                    | Jump to 2                                                                                                    |
|----------------------------------------------------------------------------------------------------|----------------------------------------------------------------------------------------------------|----------------------------------------------------------------------------------------------------|
| Provider Program                                                                                                    | Day Shift (DENO STTE (BD))                                                                                                    |                                                                                                    |
| Individual Name                                                                                                    | Imran Hossain, 101 O                                                                                                    |                                                                                                    |
| · Tay program water                                                                                                    | Daily Living Skill                                                                                                    |                                                                                                    |
| End Dele                                                                                                    | MICOTYTY                                                                                                    |                                                                                                    |
| Target Completion Date                                                                                                    | 06/20/2220                                                                                                    |                                                                                                    |
| Location                                                                                                    | at School                                                                                                    |                                                                                                    |
| Long Term Objective                                                                                                    | - To make him independent in his daily daily living skills.                                                                                                    |                                                                                                    |
|                                                                                                    |                                                                                                    |                                                                                                    |
|                                                                                                    |                                                                                                    |                                                                                                    |
|                                                                                                    | About 2011 characture left                                                                                                    | A                                                                                                    |
| GastService                                                                                                    |                                                                                                    |                                                                                                    |
|                                                                                                    |                                                                                                    |                                                                                                    |
|                                                                                                    |                                                                                                    |                                                                                                    |
|                                                                                                    | About 2000 characters left                                                                                                    |                                                                                                    |
| Reason for ISP Program                                                                                                    | - He is not able to do the claity tasks alone.                                                                                                    |                                                                                                    |
|                                                                                                    |                                                                                                    |                                                                                                    |
|                                                                                                    |                                                                                                    |                                                                                                    |
|                                                                                                    | About 2055 characters left                                                                                                    |                                                                                                    |
| Criteria for Completion                                                                                                    | - When he is able to do all the tasks alone under daily livin                                                                                                    | g shills program.                                                                                                    |
|                                                                                                    |                                                                                                    |                                                                                                    |
|                                                                                                    |                                                                                                    |                                                                                                    |
|                                                                                                    | About 2822 characters left                                                                                                    |                                                                                                    |
| Motorials Required                                                                                                    | Brush, Scop, Toothpaste, chair etc.                                                                                                    |                                                                                                    |
|                                                                                                    |                                                                                                    |                                                                                                    |
|                                                                                                    |                                                                                                    |                                                                                                    |
|                                                                                                    | About 2965 characters left                                                                                                    |                                                                                                    |
|                                                                                                    |                                                                                                    |                                                                                                    |
| <b>Schedule and Frequency</b>                                                                                                    |                                                                                                    | Janpito 💡                                                                                                    |
| Presence                                                                                                    | - Please Select - v                                                                                                    |                                                                                                    |
| Schedule                                                                                                    | - Peane Select - v                                                                                                    |                                                                                                    |
| Commen                                                                                                    | Schedule And Frequency: Sunday, Thursday, Frequency O<br>Standar, Thursday,                                                                                                    | Df Documentation:                                                                                                    |
|                                                                                                    | warmany, cross many                                                                                                    |                                                                                                    |
|                                                                                                    |                                                                                                    |                                                                                                    |
|                                                                                                    | About 2014 characters left                                                                                                    |                                                                                                    |
| Maximum Number of Times a<br>Dev                                                                                                    | 15 v                                                                                                    |                                                                                                    |
| Allew collection of multiple                                                                                                    | Yes                                                                                                    |                                                                                                    |
| task scores for a single day                                                                                                    |                                                                                                    |                                                                                                    |
| Scoring Details                                                                                                    |                                                                                                    | Arrests                                                                                                    |
| Secting Dealer                                                                                                    |                                                                                                    |                                                                                                    |
| Econing Method                                                                                                    | Lever of independence                                                                                                    |                                                                                                    |
|                                                                                                    | Fall Physical Prompt                                                                                                    |                                                                                                    |
|                                                                                                    | Partial Physical Prompt                                                                                                    |                                                                                                    |
|                                                                                                    | Verbal Cao                                                                                                    |                                                                                                    |
|                                                                                                    | Independence                                                                                                    |                                                                                                    |
| Default Score                                                                                                    | - Please Salect - v                                                                                                    |                                                                                                    |
| Task Booring Comments                                                                                                    | Optional v                                                                                                    |                                                                                                    |
| Baseline Dates From                                                                                                    | MICONYY M                                                                                                    |                                                                                                    |
| 7                                                                                                    | MNCONYYY M                                                                                                    |                                                                                                    |
|                                                                                                    |                                                                                                    |                                                                                                    |
|                                                                                                    |                                                                                                    |                                                                                                    |
|                                                                                                    |                                                                                                    | Catoulate Baseline Scores                                                                                                    |
| Tank(s)                                                                                                    |                                                                                                    | Calculate Nesetine Scores                                                                                                    |
| Tank(s)                                                                                                    |                                                                                                    | Calculate Essents Your as                                                                                                    |
| Tank(s)<br>Film<br>Task Name o Det                                                                                                    |                                                                                                    | Catulate Research Sources                                                                                                    |
| Tank(a)<br>Free<br>Took Name 0 Der<br>1. Tak                                                                                                    | ngalan<br>ng kaliyaasi in bashbuah                                                                                                    | Catholine Rootino Roores<br>Jump to ?<br>Baseline Bacer o<br>Decident (75)<br>End Pacental Ormers (75)                                                                                                    |
| Task(s)<br>Four<br>Task Name 0 Dee<br>1. Task                                                                                                    | ng bang pang pang pang pang pang pang pang p                                                                                                    | Catalat (Janeiro Sure)<br>Jung to 7<br>Beering Store of<br>Declero (The Tage of Store)<br>Paid Physical Property Sto<br>Paid Physical Property Sto<br>Paid Physical Property Store                                                                                                    |
| Tesh(s)<br>France g Dec<br>3. Take                                                                                                    | sigilan<br>Qindigana in kutheyn                                                                                                    | Candid Stands Score                                                                                                    |
| Tank(s)<br>Tank (s)<br>Tank hare<br>1.<br>2.<br>Brow<br>Brow                                                                                                    | ng hang bang hang bang bang bang bang bang bang bang b                                                                                                    | Angelo 2                                                                                                    |
| Task(s)         Image: Constraint of the second second                                                                                                    | g tao bash viti katifaca).                                                                                                    | Calcula Hours Sure<br>Let 12 2<br>Deckel 2<br>Alexa 2<br>Alexa 3<br>Alexa 3<br>Alexa |
| Tabla) Tab Sans g Der T. Ex                                                                                                    | ngen<br>geno<br>genotue<br>genotue<br>ter betroch                                                                                                    | Image: Second Second                                                                                                    |
| Teady)           File           Teac Name 0         Der           1         Teach           2         Dru           3.         Dru                                                                                                    | ng tea kent with kentilitary).<br>Inge tea kentilitary)                                                                                                    | Calcula Automa Survey<br>Autors 20<br>Calculation Control Control<br>Calculation Control Control<br>Calculation Control Control<br>Calculation Control Control<br>Calculation Control Control<br>Calculation Control Control<br>Calculation Control Control<br>Control Control Control<br>Control Control<br>Control Control Control<br>Control Control Control<br>Control Control Control<br>Control Control Control<br>Control Control Control<br>Control Control<br>Control Control Control<br>Control Control<br>Con                                                                                                    |
| Tasking           File         Task Names         0         Der           1         Task         Dar         Dar           2         Ov         Dar         Dar           3         W         Mark         Dar                                                                                                    | ng mult ar fut suit see and page                                                                                                    | Calculate Houses         Lange 10         2           Image: Transmission of the second second s                                                                                                    |
| Trans           Trans           Trans </th <th>gana<br/>yan ya kutaka kutaka<br/>ng kutaka kutaka kutaka<br/>ng kutaka kutaka kutaka kutaka</th> <th>Calcula Houses Later           Later Li           Calcula Houses Later           Calcula Houses Later           Calcula Houses Later           Definition Houses Later           Definition</th>                                                                                                    | gana<br>yan ya kutaka kutaka<br>ng kutaka kutaka kutaka<br>ng kutaka kutaka kutaka kutaka                                                                                                    | Calcula Houses Later           Later Li           Calcula Houses Later           Calcula Houses Later           Calcula Houses Later           Definition Houses Later           Definition                                                                                                    |
| Taskin)           Task           Task                                                                                                    | ng mula er fan aft hefer af sage                                                                                                    | Add Manaka Manaka Man<br>Manaka Manaka Man                                                                                                    |
| Tasky)       Fare       Task Name ()       1       2       3       2       3       Browing 1 to 3 al 3 sentes                                                                                                    | ang much and has with set on a saw                                                                                                    | Alexandree                                                                                                    |
| Taskby       Task Name (*)       Dask Name (*)       Dask Name (*)       Dask Name (*)       Dask Name (*)       Dask Name (*)       Dask Name (*)       Dask Name (*)       Dask Name (*)       Dask Name (*)       Dask Name (*)       Dask Name (*)                                                                                                    | agaan<br>gagaan<br>gagaanaan Samitada<br>Ing Ka adab wati kasakusah<br>ang samaka adab wati kasakusah                                                                                                    | CERTAINA                                                                                                    |
| Tashs)           100           2         00           3         00           5         00           5         00           5         00                                                                                                    | ang masih an fasa anti saga ang ang                                                                                                    | Alexandromerican     Alexandromerican     Alex                                                                                                    |
| Bakker         :           Terr         :         :           Station         :         :           Station         :         :           2         :         :           3         :         :           Description         :         :                                                                                                    |                                                                                                    | Anternet     Anternet                                                                                                    |
| Dably           The second second sec                                                                                                    |                                                                                                    | Caleman area                                                                                                    |
| Texture         Image: Control of the section of the section of                                                                                                    |                                                                                                    | Calibration form       Towning       Towning       Town                                                                                                    |
| Tabil) Tability Tability Tabil                                                                                                    |                                                                                                    | Antenness     Antenness                                                                                                    |
| Tanky) (m) (m) (m) (m) (m) (m) (m) (m) (m) (m                                                                                                    | regeneration in the standard of the standard of the standard o                                                                                                    | C d D maintaire anna 2014<br>Taraire 2014<br>Taraire 2014<br>Tar                                                                                                    |
| Teacher         1         1         1           1         1         1         1         1           2         1         1         1         1         1           3         1         1         1         1         1         1         1         1         1         1         1         1         1         1         1         1         1         1         1         1         1         1         1         1         1         1         1         1         1         1         1         1         1         1         1         1         1         1         1         1         1         1         1         1         1         1         1         1         1         1         1         1         1         1         1         1         1         1         1         1         1         1         1         1         1         1         1         1         1         1         1         1         1         1         1         1         1         1         1         1         1         1         1         1         1         1         1         1 </th <th></th> <th>Actional action     Action     Action</th> |                                                                                                    | Actional action     Action     Action                                                                                                    |
| Tenery Control of Control of Cont                                                                                                    |                                                                                                    | Calibration here in the second second                                                                                                    |
| Image: Section 2010         Image: Section 2010                                                                                                    | reg for a bit with some of the soft based of the soft based of the                                                                                                    | Extension<br>Terminal<br>Control of the second<br>Control of the second<br>C                                                                                                    |
| Name         Image: Second Second                                                                                                    | agent and the she hand and agent and agent and ag                                                                                                    | Catalanana kar<br>Internet<br>Research State<br>Research State<br>Rese                                                                                                    |
| ها الله الله الله الله الله                                                                                                    | ng make ta bandhawi<br>ang make ta bandhawi<br>ng make ta bandhawi<br>ang make ta bandhawi<br>ang make ta bandhawi ng mag<br>ang make ta bandhawi<br>ang make ta bandhawi ng mag<br>ang make ta bandhawi<br>ang make ta bandhawi<br>ang make ta bang make ta bandhawi<br>ang m | Calibrative<br>Calibrative<br>Calib                                                                                                    |
| العام الحالي         العام الحالي         العام الحالي<                                                                                                    | agent scherologie<br>regent auf scherologie<br>regent auf scherologie<br>regent auf scherologie<br>regent auf scherologie<br>chierologie<br>regent auf scherologie<br>regent auf scherologie                                                                                                    | Extension for the second second secon                                                                                                    |
| العام الحالي         العام الحالي         العام الحالي<                                                                                                    |                                                                                                    | Automation     Automation     A                                                                                                    |
| Analy IIIIIIIIIIIIIIIIIIIIIIIIIIIIIIIIIIII                                                                                                    |                                                                                                    | Extension<br>Internet<br>Control<br>Control         |
| العام الحالي         العام الحالي         العام الحالي<                                                                                                    | rep to a det vale to a det vale to a det val                                                                                                    | Calibration Networks of State State                                                                                                    |
| العام الحالي           العام الحالي           العام الحالي </th <th>ng nu ka uka uka uka uka uka uka uka uka uka</th> <th>Alexandrometry and a second second seco</th>                                           | ng nu ka uka uka uka uka uka uka uka uka uka                                                                                                    | Alexandrometry and a second second seco                                                                                                    |
| العام الحالي         العام الحالي         العام الحالي<                                                                                                    |                                                                                                    | Active Section Section     Active Section Section     Active Section Section Section Section     Active Section Section Section Section Section Section Section     Active Section Section Section Section Section     Active Section Section S                                                                                                    |
| العارة المراكة           العارة المراكة المراكمالة المراكمالعمالة المراكة المراكة المراكما المراكمالة المراكم                                                                                                    |                                                                                                    | Australiants     Australiants     A                                                                                                    |
| العام المراك المراك المرى المراك ال                                                                                                    |                                                                                                    | Addressed and a second and a second and                                                                                                    |
| العارة العارة الع<br>العارة العارة الع مالة الع الع مالة الع مالة الع مالة الع مالة الع مالة الع مالة الع مالة الع مالة الع مالة الع مالة الع مالة الع مالة الع مالة الع مالة الع مالة الع مالة الع مالة الع مالة الع مالة الع مالة الع مالة الع مالة الع مالة الع مالة الع مالة الع مالة الع مالة الع مالة الع مالة الع مالة ال<br>الع مالة عامة الع مالة الع مالة الع مالة الع مالة الع مالة الع مالة الع مالة الع مالة الع مالة الع مالة الع مالة الع مالة الع مالة الع مالة الع مالة الع مالة الع مالة الع مالة الع مالة مالة الع مالة الع مالة الع مالة مالة الع مالة مال                                                                                                    | rep to a det with subsection.                                                                                                    | Calibration Networks of State State                                                                                                    |
| العاري         العاري         العاري<                                                                                                    | reg reach with two historics.                                                                                                    | Exercision water and the second second secon                                                                                                    |
| العام الحالية الحالية الح<br>الحالية الحالية الحالي<br>الحالية الحالية الحالية الحالية الحالية الحالية الحالية الحالية الحالية الحالية الحالية الحالية الحالية الحالية الحالية الحالية الحالية الحالية الحالية الحالية الحالية الحالية الحالية الحالية الحالية الحالية الحالية الحالية الحالية الحالية الحالية الحالية الحالية الحالية الحالية الحالية الحالية ال<br>حالية الحالية الحالية الحالية الحالية الحالية الحالية الحالية الحالية الحالية الحالية الحالية الحالية الحالية الحالية الحالية الحالية الحالية الحالية الحالية الحالية الحالية الحاليماليعالية الحالية الحالية الحالية الحالية الحالية الحال                                                                                                    |                                                                                                    | Action Name     Action     Action     A                                                                                                    |
| العاري           العاري           ال                                                                                                    | reg to a bit out to out to out                                                                                                    |                                                                                                    |
| العاري         العاري           العاري         العاري           العاري                                                                                                    |                                                                                                    | Carteriore Service     Carteriore Service     Carteriore Servic                                                                                                    |
| العاري           العاري           ال                                                                                                    |                                                                                                    |                                                                                                    |
| National Section 2015 Section 2015 Section 2                                                                                                    |                                                                                                    | Catalanan kar<br>Laran 10<br>Partin 10<br>Partin 1                                                                                         |
| العاري         العاري           العاري         العاري           العاري                                                                                                    | appendix in the state of the state of the st                                                                                                    | Carbonantina in a serie de la carbonantina in a serie de la carbon                                                                                                    |
| العارية         العارية         العارية <t< th=""><th></th><th>Catalana and and and and and and and and and</th></t<>                                                                                                    |                                                                                                    | Catalana and and and and and and and and and                                                                                                    |
| العاري         العاري           العاري         العاري           العاري                                                                                                    |                                                                                                    | Carter and Annual Annual                                                                                                    |
| العاري         العاري           العاري         العاري           العاري                                                                                                    |                                                                                                    |                                                                                                    |
| العاري         العاري           العاري         العاري           العاري                                                                                                    |                                                                                                    |                                                                                                    |
| الالمالي           الله المالي           الله المالي           الله المالي           الله المالي           الله المالي           الله المالي           الله المالي           الله المالي           الله المالي           الله المالي           الله المالي           الله المالي           الله الله المالي           الله الله الله الله الله الله الله الله                                                                                                    |                                                                                                    |                                                                                                    |

### 

**NERA**O Global

Person-Centered. Data-Driven.

| Any changes made to this ISP Program will not be carried to the copied version sure you want to copy this ISP to another Program? | on. Are | e you |
|----------------------------------------------------------------------------------------------------|---------|-------|
|                                                                                                    | No      | Yes   |

### 

| Daily Living Skill (ISP Program) New 8 |                                                    |                   |  |  |  |  |
|----------------------------------------|----------------------------------------------------|-------------------|--|--|--|--|
| ISP Program Description                |                                                    | T-Notes Jump to ? |  |  |  |  |
| Provider Program<br>Individual Name    | Day Shift (DEMO SITE (BD))<br>Imran Hossain, 101 🚯 |                   |  |  |  |  |
| * ISP Program Name                     | Daily Living Skill                                 |                   |  |  |  |  |
| * Start Date                           | MM/DD/YYYY                                         |                   |  |  |  |  |
| End Date                               | MM/DD/YYYY                                         |                   |  |  |  |  |
| Target Completion Date                 | 09/30/2020                                         |                   |  |  |  |  |
| Location                               | at School                                          |                   |  |  |  |  |